# پایگاه اطلاعاتی ClinicalKey

Clinicalkey موتور جستجو بالینی است که در سال 2012 توسط شرکت الزوایر برای دسترسی به انتشارات پزشکی این ناشر تهیه شد. سریعترین و دقیقترین روش برای افزایش بازده جستجوی اطلاعات بالینی توسط پزشکان و کاربران جهت بهبود مراقبتهای بالینی از بیمار می باشد. هدف این پایگاه ایجاد منبعی برای سوالات بالینی است. کاربران Clinicalkey به طیف وسیعی از منابع دسترسی دارند.

- v. بیش از 500 عنوان مجله پزشکی و جراحی از انتشاراتElsevier
  - v. بیش از 1100 عنوان کتب مرجع پزشـکی و جراحی.
- v. مجموع كامل 57 عنوان مجله از مجالتAmerica north of Clinics.
- v. آموزش بیش از 350 تکنیک جراحی و 450 عنوان شـرح عمل جراحی .
- v. مقالات بالینی و شرح بیماریهای مبتنی بر شواهد بیش از 750 بیماری .
  - v. دسترسی به بیش از 15000 راهنمای آموزش بیمار.
    - v. حدود 13000 ويديو پزشـكى.
    - v. حدود 5000000 تصویر پزشکی v
    - v. بيش از 4000 راهنمای عملی بالينی v
- v. اطلاعات بیش از 2900 دارو که توسط شرکت standard Gold فراهم شده و به روزرسانی می شود.

v. 20 میلیون خالصه مقاله مدالین که به صورت روزانه از کتابخانه ملی پزشکی به این مجموعه اضافه می گردد. Clinicalkeyدر راستاي هدف پاسخگویی به سوالات بالینی کاربران، مجموعه مدلاین، مجموعه اکما مجموعه اي کامل از اطلاعات بالینی داروها، عکسها و فیلمهاي پزشکی تکمیلی از دیگر منابع الزوایر Trial،منابع آموزش بیمار (Handout Patient) منتشر شده توسط الزوایر و ناشرین همکار، راهنماي عملی بالینی (Guidelines ) و مجلات و منابع برگزیده از سایر ناشرین همکار با الزوایر را نیز در برمی گیرد.

#### ايجاد حساب كاربري

براي استفاده از همه ي امكانات Clinicalkey بايد در سايت عضو شويد. براي اين امر بايد از گزينه Register واقع در سمت راست صفحه اصلى استفاده كنيد و وارد صفحه Register شويد. بعد از ثبت نام كردن و ايجاد حساب كاربري امكان شخصى سازي Clinicalkeyاز طريق ذخيره كردن منابع، استفاده از Maker Presentation و پيگيري تاريخچه ي جستجو بوجود مى آيد. بعد از ثبت نام كردن، از طريق گزينه Login و وارد كردن نام كاربري و رمز عبور ميتوانيد وارد سيستم شويد .

|                                                                            | Ø English | CME Login | Register |
|----------------------------------------------------------------------------|-----------|-----------|----------|
| ClinicalKey <sup>®</sup><br>Lead with answers.                             |           |           |          |
| All Types $\checkmark$ [Search for diagnoses, conditions, drugs and more Q |           |           |          |
| Or Browse: Books Journals More $\sim$                                      |           |           |          |

#### جستجو

صفحه اصلی Clinicalkey داراي نوار جستجوي ساده ميباشد. نوار جستجو در همهي صفحات قابل دسترس است و امکان جستجوي ساده را در هر زمانی بوجود ميآورد. از طريق نام نويسنده، عنوان کتاب يا مجله، اختصارات، اطلاعات کتابشناختی اختصاري مجلات و وارد کردن تمام يا بخشـی از کلمه يا عبارت مورد نظر می توانيد به جستجو در محتوي Clinicalkey بپردازيد. امکانات بسـياري براي محدود کردن نتايج جستجو وجود دارد که در بخش فيلترها به معرفی آنها پرداخته می شود.

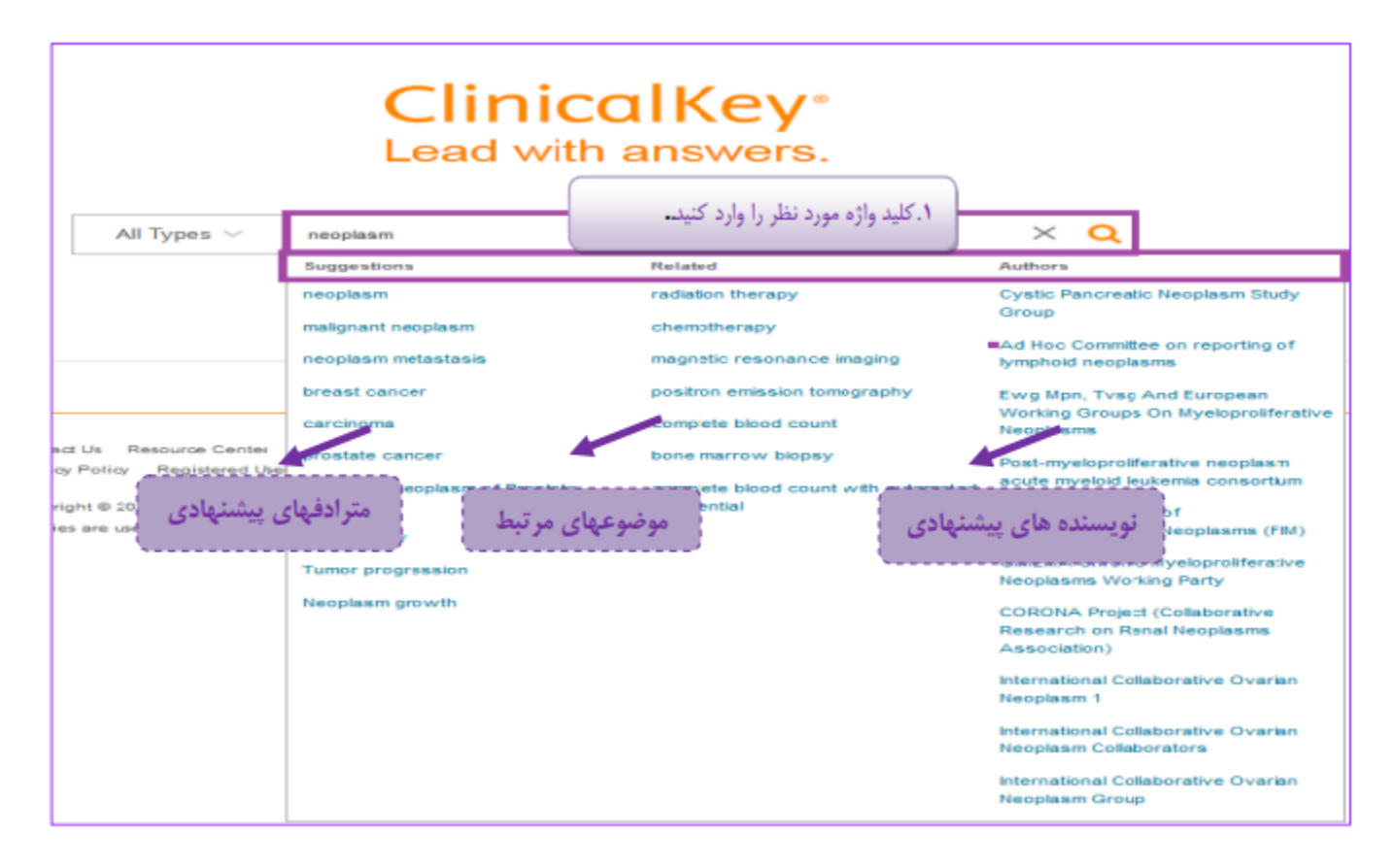

### انواع فيلترها

با استفاده از گزینه های Specialties ، Type Study ، Type Sourceو Data میتوانید به اصلاح و محدودکردن جستجوی خود بپردازید. از طریق Type Source ، جستجو را به منبع خاصی محدود می کنیم که Clinicalkey دوازده منبع را تحت پوشش قرار می دهد .

| All Types                        | ery                                                                                                    | ×                                                          |  |
|----------------------------------|----------------------------------------------------------------------------------------------------|------------------------------------------------------------|--|
| All Types                        | 1591 results                                                                                                    | Sort by: Relevance 🗸                                       |  |
| Books                            |                                                                                                    | [+] Rate Result                                            |  |
| Journals                         | FULL TEXT ARTICLE                                                                                                    |                                                            |  |
| Clinical Trials                  | Historical perspectives of The American Association for                                                                                      |                                                            |  |
| Drug Monographs                  | Thoracic Surgery: Brian B. Blades (1906–1977) 🔁                                                                                              |                                                            |  |
| Guidelines                       | ournal of Thoracic and Cardiovascular Surgery, The.<br>Onte, John, MD., Published April 1, 2012. Volume 143, Issue 4. Pages 776-779. © 2012. |                                                            |  |
| Patient Education                |                                                                                                    |                                                            |  |
| Clinical Overviews/First Consult | AGE History                                                                                                    | ical parspectives of The American                          |  |
| Multimedia                       | Associa                                                                                                    | ation for Thoracic Surgery: Brian B                        |  |
| Procedures Consult               | Blades                                                                                                    | (1906–1977)                                                |  |
|                                  | Figure 1:D                                                                                                    | r Brian B. Blades wearing the Presidential Medallion. More |  |

برای جستجو میتوانید با انتخاب منبع مورد نظر مثل کتاب، ژورنال یا مونوگراف یا همان پیش فرض ALL Type، واژه مورد نظر خود را در بخش جستجو وارد کنید. جستجو با کلمه، عبارت، علامت اختصاری ، نام نویسنده، نام کتاب و اختصار نام ژورنالها در NLNمکان پذیر است. در هنگام جستجو خود پایگاه نیز پیشنهادهایی برای شما دارد ( ویژگی Auto Suggest) شما با کلیک بر روی هر نتیجه جستجو به صفحه اطلاعات آن مورد متصل میشوید.

| نوع منبع انتخاب شده |                                                            | ، مورد جستجو |
|---------------------|------------------------------------------------------------|--------------|
| Journals 🗸 🗸        | pregnancy 🗲                                                | × Q          |
| Browse              | pregnancy<br>پست پشتهادی<br>pregnancy-induced hypertension |              |
| Books Journals Drug | pregnancy physiology<br>pregnancy complications            |              |
|                     | pregnancy test                                             |              |
|                     | pregnancy complication                                     |              |

شـما می توانید نتایج منتخب خود را در همین پایگاه ذخیره کنید. به شـکلی که اگر در محلی دیگر و یا در زمان دیگری بخواهید انها را ببینید میتوانید. برای اینکار از بخش امکانات ذخیره در شـکل بالا گزینه saveرا انتخاب کنید.

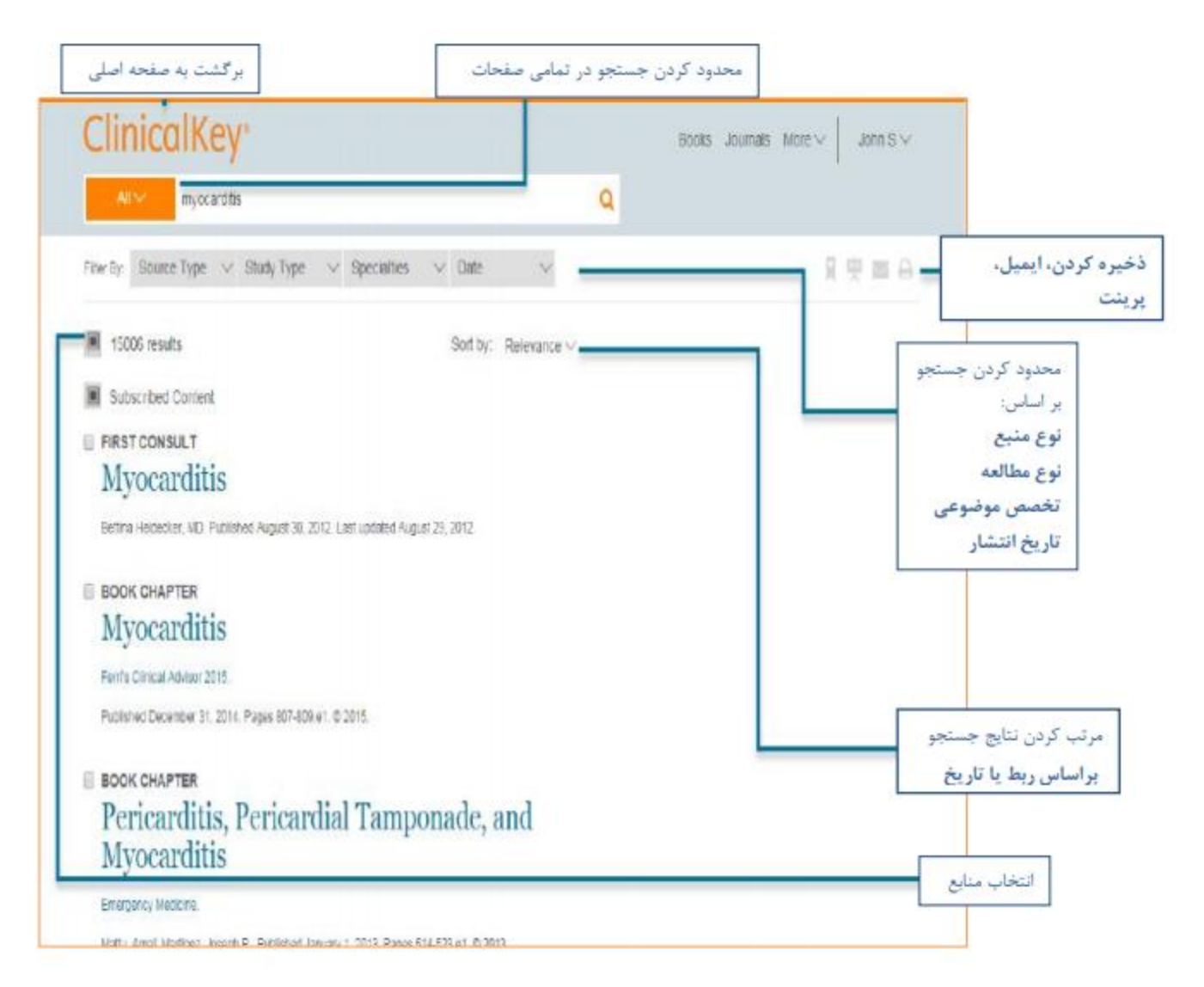

# استفادہ از محتوای کلیClinicalkey

علاوه بر جستجوی مطالب خاص یا محدود شما میتوانید از مجموعهی گستردهی ژورنالها، کتابها، راهنماها، آموزش بیمار، اطلاعات دارویی و چندرسانهای کلینیکال کی نیز استفاده بکنید. این بخش به آموزش این نوع خواندن مطالب بر روی کلینیکال کی میپردازد.

برای انتخاب محتوا برای بررسی: در سمت منو، برروی کتاب، ژورنال یا هر آنچه که میخواهید کلیک کنید.

#### بررسی کتابها

۱ .برای جستجو در میان کتابها از سمت منو برروی گزینهی Books کلیک کنید. تمامی کتابهای موجود در کلینیکال کی بر اساس ترتیب الفبایی را مشاهده خواهید کرد.

۲ .برای محدود کردن لیست کتابها میتوانید نام بخشی از آن یا تمام آنرا وارد کنید. همچنین میتوانید حوزهی تخصص را هم محدود کنید.

۳ .برروی عنوان یک کتاب کلیک کنید. فهرست مطالب نشان داده خواهد شد.

۴ .برروی نام یک بخش کلیک کنید. ۵.میتوانید تمامی مطالب یک بخش را ببینید.

بررسـى ژورنالها

۱ .برای جستجوی ژورنالها از سمت منو برروی ژورنال کلیک *ب*کنید. فهرست کاملی از ژورنالها را بر اساس ترتیب الفبایی مشاهده خواهید کرد.

۲ .برای محدود کردن فهرست ژورنالهای نمایش دادهشده: در فیلد جستجو نام بخشـی از یا تمام یک ژورنال را تایپ کنید و سپس حوزهی تخصص آنرا محدود کنید.

۳ .برروی عنوان ژورنال کلیک بکنید. شمارگان مختلف یک ژورنال را خواهد دید، که بر اساس سال و شمارهی ژورنال است.

۴ .برروی یکی از شمارهها کلیک کنید. فهرست مطالب ژورنال را خواهید دید.

نکته: برای مشاهدهی بهروزشدنهای یک ژورنال برروی RSS ژورنال مربوطه کلیک کرده و آنرا Subscribe بکنید.

۵ .برروی یک مقاله کلیک بکنید. مقاله در بخش Content Reader باز خواهد شد.

۶ .میتوانید مقالهی مورد نظر خود را مطالعه بکنید.

#### بررسىMultimedia

برای مشاهدهی تصاویر و ویدئوها:

۱ .در سمت منو برروی گزینهی Multimedia کلیک کنید. صفحهی چندرسانهای باز خواهد شد.

۲ .برای محدود کردن فهرست تصاویر و ویدیوها:

در فیلد جستجو، نام عکس مورد نظر را تایپ کنید. میتوانید حوزهی تخصص را نیز محدود بکنید.

۳ .برروی تصویر مورد نظر کلیک کنید. پیشنمایشـی از تصویر مربوطه را خواهید دید. در بالای سـمت راسـت برروی X کلیک کنید تا تصویر بسـته شـود.

۴. برروی ویدئو کلیک کنید. پیشنمایشـی از ویدئو نمایش داده خواهد شـد که میتوانید اطلاعات لینک و ارجاعی آنرا ببینید.

# تورق Browse

# ClinicalKey<sup>®</sup> Lead with answers.

| All Types $\lor$ | Search for diagnoses, condition | s, drugs and more |       |          | Q      |
|------------------|---------------------------------|-------------------|-------|----------|--------|
|                  |                                 | Or Browse:        | Books | Journals | More 🗸 |

در تورق می توانید لیستی از منابع موجود در سایت را ببینید. مثال در تورق کتابها می توانید ببینید چه کتابهایی در سایت کلینیکال کی در زمینه های مختلف موجود است یا در تورق مجلات چه مجلاتی را کلینیکال عضو است